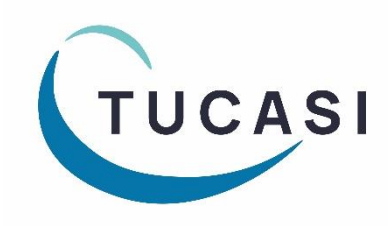

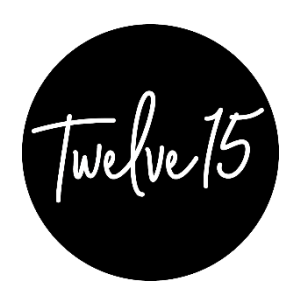

## SCO | Twelve15

# Central Catering Reporting User Guide

### for use by Twelve15 caterers only

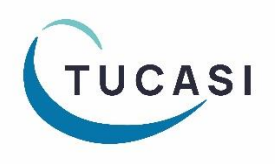

Tucasi Ltd

Wessex House Upper Market Street Eastleigh Hampshire SO50 9FD School Support - 02380 016564 Sales Team - 02380 016563 www.tucasi.com

Copyright Tucasi Ltd 2004 - 2022

#### About this document

This document is applicable to central catering teams using SCO's Centralised Reporting Webapp functionality.

This document describes how to access the Reporting Webapp URL to run specific reports pulling meal count data from sites using Schools Cash Office (SCO) Dinner Money module and manually added data for non-SCO user sites.

#### Before you start

You will already have been asked to provide details of the sites for which you have a catering contract and your nominated central users to allow the configuration to be completed by the Tucasi Operations Team.

Note that usernames must be valid email addresses which have not already registered as Schools Cash Office users. If necessary, please consult your own IT Support Team to request an alias email address that can be used as your Reporting Webapp username.

If additional sites form part of your catering contract at a future stage, or you require additional Reporting Webapp access for new central staff, please consult the Tucasi Operations Team.

Logging in to the reporting webapp

The Central Reporting Webapp is accessed online and requires no installation.

Visit <a href="www.scopay.com/ReportingWebapp">www.scopay.com/ReportingWebapp</a>

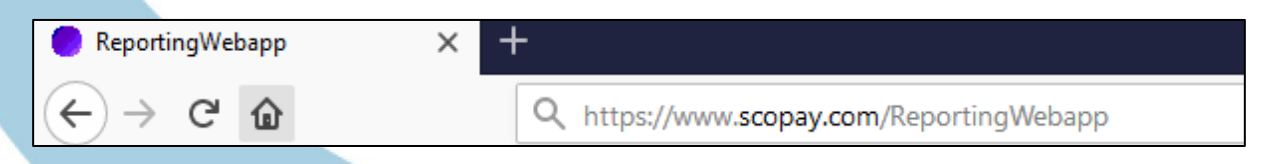

Note that if you are typing this address into a browser manually, the address is case sensitive, so you will need to type the uppercase R and W.

#### Login or set your password

Note that these instructions are for Twelve15 caterers only, not for school use.

At the login screen enter your Username (email address) and password or click **I've** forgotten my password.

| Login                      |   |
|----------------------------|---|
| Username                   | ] |
| Password                   |   |
| I've forgotten my password |   |
| l've forgotten my password |   |

Enter the **email address** that you initially provided to Tucasi.

Tick the security box and click Reset password.

| Lost password?                                                                                                    |
|----------------------------------------------------------------------------------------------------|
| Enter your email address, tick the checkbox below and click 'Reset password'. You will receive an email containing instructions. |
| l'm not a robot                                                                                                    |

Check your Inbox – an automated email will have been sent containing further instructions.

Note: confirmation emails will only be sent to registered email addresses. If an email is not received, please check the email account that you used. Please also check your junk items/spam folder as automated emails may have been routed here rather than your Inbox.

Follow the instructions in your email to set your password.

Once your password has been set, log in to <u>www.scopay.com/ReportingWebapp</u> with your username (email) and newly created password.

2

#### Viewing catering returns

| Catering returns               | Reports Configu | ration |                 |                   |          |             |                |            |            |                 |
|--------------------------------|-----------------|--------|-----------------|-------------------|----------|-------------|----------------|------------|------------|-----------------|
| Received returns               | 5               |        |                 |                   |          |             |                |            |            |                 |
| Filtering                      |                 |        | Catering retu   | rns: 49           |          |             |                |            |            |                 |
| School:                        | All schools     | Ŧ      | School ID       | School            |          | Revisio     | on↓            | Created by | y caterer? | Received        |
| Status:                        | All             | v      | Week ending: 16 | Aug 19            |          |             |                |            |            |                 |
| Show missing                   | returns         |        | 1111            | Ben Surrey School |          | 1           |                | Ye         | s          | 23 Aug 19 16:00 |
|                                |                 |        | 5202            | SCOPAY School     |          |             |                |            |            |                 |
| Date range                     |                 |        | 9901            | Tucasi School 1   |          |             |                |            |            |                 |
| This year                      |                 |        | 9902            | Tucasi School 2   |          |             |                |            |            |                 |
| Last week                      |                 |        | 9904            | Tucasi School 4   |          |             |                |            |            |                 |
|                                |                 |        | 9905            | Tucasi School 5   |          |             |                |            |            |                 |
| <ul> <li>Select mon</li> </ul> | August 2019     | Ÿ      | 9906            | Tucasi School 6   |          | r.          | C: 0           | 7          | C1 1       | "               |
| Erom / to                      | 01/07/2019      | 1111   | Week ending: 09 | Aug 19            |          | /lew        | Sign on        | т          | Signed     | οπ              |
| 0.000                          | 0110112010      |        | 1111            | Ben Surrey School |          |             |                |            |            |                 |
|                                | 16/08/2019      |        | 5202            | SCOPAY School     |          | liou        | Sign off       |            | Not oign:  | od off          |
| Apply filter                   |                 |        | 9901            | Tucasi School 1   | <u> </u> | <u>/iew</u> | <u>Sign on</u> |            | NUC SIGN   |                 |
|                                |                 |        | 9902            | Tucasi School 2   |          |             |                |            |            |                 |
|                                |                 |        |                 |                   |          |             |                |            |            |                 |
|                                |                 |        |                 |                   |          |             |                |            |            |                 |
|                                |                 |        |                 |                   |          |             |                |            |            |                 |
|                                |                 |        |                 |                   |          |             |                |            |            |                 |
|                                |                 |        |                 |                   |          |             |                |            |            |                 |

The **Received Returns** screen is the default view when logging in to the ReportingWebapp.

This screen provides an overview of the status of returns submitted by any schools linked to the caterer's reporting group.

In the cases where sites are users of SCO Dinner Money module, the catering returns will be uploaded automatically once signed off in school by authorised staff.

In cases where sites are not SCO Dinner Money users, or in cases where the in-school staff have not yet submitted a catering return then a catering return can be created manually.

Use the Filtering options to select the appropriate date range to view:

| Filtering   School: All schools   Status: All   Show missing All   Show missing Signed off   Date range Not signed off   Date range Not signed off   This year Last week   Select month November 2019   From / to 25/11/2019                                                                                                    | Filtering   School: All schools   Status: All   Show missing All   Show missing Signed off   Date range Not signed off   Date range Not signed off   O This year Image: Comparison of the second second s | ٦ |                               |                   |   |
|----------------------------------------------------------------------------------------------------|----------------------------------------------------------------------------------------------------|---|-------------------------------|-------------------|---|
| School: All schools   Status: All   ✓ Show missing All   ✓ Show missing Signed off   Date range Not signed off   O This year • Last week   • Select month November 2019   • From / to 25/11/2019                                                                                                    | School:       All schools         Status:       All         ✓ Show missing       All         ✓ Show missing       Signed off         Date range       Not signed off         O This year       Image         Image       Last week         O Select month       November 2019         From / to       25/11/2019         29/11/2019       Image                                                                                                    |   | Filtering                     |                   |   |
| Status: All<br>Show missing<br>All<br>Signed off<br>Date range<br>This year<br>Last week<br>Select month November 2019<br>From / to 25/11/2019<br>Status:<br>All<br>Signed off<br>Not signed off<br>Not signed off<br>Select month November 2019<br>Status:<br>Status:<br>November 2019<br>Status:<br>Status:<br>Status:<br>Status:<br>All<br>Signed off<br>Not signed off<br>Status:<br>Status:<br>Statu | Status: All<br>Show missing<br>All<br>Signed off<br>Date range<br>This year<br>Last week<br>Select month November 2019<br>From / to 25/11/2019<br>29/11/2019                                                                                                    |   | School:                       | All schools       | Ŧ |
| <ul> <li>✓ Show missing</li> <li>✓ Date range</li> <li>✓ This year</li> <li>● Last week</li> <li>● Select month</li> <li>November 2019</li> <li>✓ From / to</li> </ul>                                                                                                    | ✓ Show missing       All         Signed off       Not signed off         O This year       • Last week         • Last week       • Select month         November 2019       ▼         • From / to       25/11/2019         29/11/2019       ■                                                                                                    |   | Status:                       | All               | - |
| Date range Not signed off This year  Last week Select month November 2019 From / to 25/11/2019                                                                                                    | Date range       Not signed off         ○ This year         • Last week         ○ Select month         November 2019         • From / to         25/11/2019                                                                                                    |   | Show missing (                | All<br>Signed off |   |
| <ul> <li>This year</li> <li>Last week</li> <li>Select month November 2019</li> <li>From / to 25/11/2019</li> </ul>                                                                                                    | <ul> <li>This year</li> <li>Last week</li> <li>Select month November 2019 </li> <li>From / to 25/11/2019 </li> <li>29/11/2019 </li> </ul>                                                                                                    |   | Date range                    | Not signed off    |   |
| <ul> <li>Last week</li> <li>Select month November 2019</li> <li>From / to 25/11/2019</li> </ul>                                                                                                    | <ul> <li>Last week</li> <li>Select month November 2019</li> <li>From / to 25/11/2019</li> <li>29/11/2019</li> </ul>                                                                                                    |   | This year                     |                   |   |
| Select month         November 2019           From / to         25/11/2019                                                                                                    | Select month         November 2019           From / to         25/11/2019           29/11/2019         1111                                                                                                    |   | <ul> <li>Last week</li> </ul> |                   |   |
| From / to 25/11/2019                                                                                                    | From / to 25/11/2019                                                                                                    |   | Select mont                   | h November 2019   |   |
| > From / to 25/11/2019                                                                                                    | 29/11/2019                                                                                                    |   | 0 <b>-</b> 11                 | 0.514410040       |   |
|                                                                                                    | 29/11/2019                                                                                                    |   | From / to                     | 25/11/2019        |   |

Filters can be applied to narrow the search results to:

- All schools or a single school of interest.
- The **Status** of catering returns.
  - Select to display All
  - Only those that are **Signed off**
  - Only those that are **Not signed off**
- Additionally, include returns that are Missing or to display only those that have been submitted.

Catering returns that have been submitted by schools will display options to View, Sign off and Revise.

| View Sign off Signed off                   | Edit                          |
|--------------------------------------------|-------------------------------|
|                                            | Sign off all returns for week |
| <u>View</u> <u>Sign off</u> Not signed off | <u>Revise</u>                 |

- Select View to see the original catering return figures that have been submitted by the school.
- The **Revise** button allows changes to be made to a catering return that has already been submitted by the school.
- Once the Central Catering Team are happy with the figures, the return should be approved using the Sign Off option.

| View        | Sign off      | Signed off          | Edit                 |
|-------------|---------------|---------------------|----------------------|
|             |               | <u>Sign off</u>     | all returns for week |
| <u>View</u> | <u>Revoke</u> | 28 Nov 19 by Tucasi | Revise               |

The Catering Returns screen displays the new **Signed Off** status to display date and user details.

A Revoke option displays for returns that have been signed off.

Note that catering returns that have been created or signed off by the Central Catering Team via the Reporting Webapp cannot be amended in school.

Any subsequent changes will need to be notified to the Catering Team and amended through the **Revise** option.

The new revision together with previous revisions will be available to view.

| Catering returns: 2    |                 |            |                     |                 |      |          |
|------------------------|-----------------|------------|---------------------|-----------------|------|----------|
| School ID              | School          | Revision ↓ | Created by caterer? | Received        | View | Sign off |
| Week ending: 22 Nov 19 |                 |            |                     |                 |      |          |
| 9901                   | Tucasi School 1 | 2          | Yes                 | 28 Nov 19 13:19 | View | Revoke   |
| 9901                   | Tucasi School 1 | 1          | Yes                 | 28 Nov 19 12:59 | View | Revoke   |

For sites where catering returns have not yet been submitted, or where the school does not use the SCO Dinner Money module, a Catering Return can be manually created.

Filter to find the appropriate week/site name and click **Create**.

| Sign off all returns for week |
|-------------------------------|
| <u>Revise</u>                 |
| Create                        |

The data from these returns will be added to the global totals.

With the exception of the **View** and **Edit** columns on the main **Catering Returns** screen, all columns can be sorted by clicking the column header.

An arrow indicates which column is being used and whether the current sort order is ascending or descending.

| 1. JU |          |  |
|-------|----------|--|
|       | School 🕹 |  |
|       |          |  |

#### Reports

The **Reports** menu for Twelve15 currently consists of three reports.

A global **Catering report** summarising catering return data across all sites or individual sites.

| Suanh n                                 |                                                                                                    |           | Mon     | Tues                         | wed                          | Inurs                | FI                   |
|-----------------------------------------|----------------------------------------------------------------------------------------------------|-----------|---------|------------------------------|------------------------------|----------------------|----------------------|
| Paid                                    |                                                                                                    |           | 0       | 0                            | 0                            | 0                    | 0                    |
| ree                                     |                                                                                                    |           | 4       | 4                            | 4                            | 4                    | 4                    |
| Jniversal Fre                           | 2                                                                                                    |           | 46      | 46                           | 48                           | 48                   | 46                   |
| Daily total                             |                                                                                                    |           | 50      | 50                           | 52                           | 52                   | 50                   |
| rear group 1                            |                                                                                                    |           |         |                              |                              |                      |                      |
| Paid                                    |                                                                                                    |           | 0       | 0                            | 0                            | 0                    | 0                    |
| ree                                     |                                                                                                    |           | 4       | 4                            | 5                            | 4                    | 5                    |
| Iniversal Fre                           | 9                                                                                                    |           | 43      | 43                           | 49                           | 43                   | 49                   |
| aily total                              |                                                                                                    |           | 47      | 47                           | 54                           | 47                   | 54                   |
| 'ear group 2                            |                                                                                                    |           |         |                              |                              |                      |                      |
| Paid                                    |                                                                                                    |           | 0       | 0                            | 0                            | 0                    | 0                    |
| ree                                     |                                                                                                    |           | 4       | 4                            | 5                            | 4                    | 4                    |
| Universal Free                          | 2                                                                                                    |           | 44      | 45                           | 45                           | 45                   | 45                   |
| Jaily total                             |                                                                                                    |           | 48      | 49                           | 50                           | 49                   | 49                   |
| rear group 3                            |                                                                                                    |           |         |                              |                              |                      |                      |
| Paid                                    |                                                                                                    |           | 17      | 18                           | 25                           | 19                   | 26                   |
| ree                                     |                                                                                                    |           | 5       | 4                            | 7                            | 5                    | 7                    |
| Jniversal Free                          | 2                                                                                                    |           | 0       | 0                            | 0                            | 0                    | 0                    |
| Daily total                             |                                                                                                    |           | 22      | 22                           | 32                           | 24                   | 33                   |
| (ear group 4                            |                                                                                                    |           |         |                              |                              |                      |                      |
| Paid                                    |                                                                                                    |           | 15      | 15                           | 32                           | 16                   | 32                   |
| ree                                     |                                                                                                    |           | 3       | 3                            | 3                            | 3                    | 3                    |
| Iniversal Free                          |                                                                                                    |           | 0       | 0                            | 0                            | 0                    | 0                    |
| Daily total                             |                                                                                                    |           | 18      | 18                           | 35                           | 19                   | 35                   |
| 'ear group 5                            |                                                                                                    |           | ·       |                              |                              |                      |                      |
| 'aid                                    |                                                                                                    |           | 16      | 16                           | 24                           | 0                    | 23                   |
| ree                                     |                                                                                                    |           | 5       | 5                            | 5                            | 0                    | 5                    |
| Iniversal Free                          | 2                                                                                                    |           | 0       | 0                            | 0                            | 0                    | 0                    |
| Daily total                             |                                                                                                    |           | 21      | 21                           | 29                           | 0                    | 28                   |
| /ear group 6                            |                                                                                                    |           |         |                              |                              |                      |                      |
| Paid                                    |                                                                                                    |           | 10      | 10                           | 25                           | 10                   | 24                   |
| ree                                     |                                                                                                    |           | 1       | 1                            | 2                            | 1                    | 2                    |
| Universal Fre                           |                                                                                                    |           | 0       | 0                            | 0                            | 0                    | 0                    |
| Daily total                             |                                                                                                    |           | 11      | 11                           | 27                           | 11                   | 26                   |
| Other                                   |                                                                                                    |           | · · ·   |                              |                              |                      |                      |
| Paid                                    |                                                                                                    |           | 0       | 0                            | 0                            | 0                    | 0                    |
| ree                                     |                                                                                                    |           | 0       | 0                            | 0                            | 0                    | 0                    |
| Iniversal Fre                           | 2                                                                                                    |           | 0       | 0                            | 0                            | 0                    | 0                    |
| Daily total                             |                                                                                                    |           | 0       | 0                            | 0                            | 0                    | 0                    |
| Adjustment to p                         | ald pupil meals (prior period)                                                                                                    |           | 0       | 0                            | 0                            | 0                    | 0                    |
|                                         |                                                                                                    | Full      | 3       | 2                            | 2                            | 2                    | 0                    |
|                                         | Paid                                                                                                    | Main      | 0       | 0                            | 0                            | 0                    | 0                    |
|                                         |                                                                                                    | Sweet     | 0       | 0                            | 0                            | 0                    | 0                    |
|                                         |                                                                                                    | Full      | 0       | 0                            | 0                            | 0                    | 0                    |
| ADULTS                                  | Duty (Free)                                                                                                    | Main      | 0       | 0                            | 0                            | 0                    | 0                    |
|                                         |                                                                                                    | Sweet     | 0       | 0                            | 0                            | 0                    | 0                    |
|                                         |                                                                                                    | Full      | 3       | 2                            | 2                            | 2                    | 0                    |
|                                         | Totals                                                                                                    | Main      | 0       | 0                            | 0                            | 0                    | 0                    |
|                                         |                                                                                                    | Sweet     | 0       | 0                            | 0                            | 0                    | 0                    |
|                                         |                                                                                                    |           |         |                              |                              |                      |                      |
| Deserve                                 |                                                                                                    |           |         |                              |                              |                      |                      |
| Reconcilia                              | ation of income                                                                                                    |           |         |                              |                              |                      |                      |
|                                         | Balance at start of week                                                                                                    |           |         |                              |                              |                      |                      |
|                                         | Amount due (incl VAT)                                                                                                    |           | -144.28 | -143.75                      | -254.20                      | -110.85              | -246.75              |
|                                         | Adjustment to amount due (p                                                                                                    | aid/free  | 0.00    | 0.00                         | 0.00                         | 0.00                 | 0.00                 |
|                                         | Received by school - Cash                                                                                                    |           | 0.00    | 0.00                         | 0.00                         | 0.00                 | 0.00                 |
|                                         | Received by school - Cheque                                                                                                    |           | 0.00    | 0.00                         | 0.00                         | 0.00                 | 0.00                 |
|                                         | Received online - Debit/Cred                                                                                                    | t Cards   | 122.10  | 107.60                       | 143.00                       | 4.70                 | 2.35                 |
|                                         | Refunded by school - Cash                                                                                                    |           | 0.00    | 0.00                         | 0.00                         | 0.00                 | 0.00                 |
|                                         | Refunded centrally                                                                                                    |           | 0.00    | 0.00                         | 0.00                         | 0.00                 | 0.00                 |
|                                         | Refunded online - Debit/Cred                                                                                                    | it Cards  | 0.00    | 0.00                         | 0.00                         | 0.00                 | 0.00                 |
|                                         | Rejected cheques                                                                                                    |           | 0.00    | 0.00                         | 0.00                         | 0.00                 | 0.00                 |
|                                         | Write Offs                                                                                                    |           | 0.00    | 0.00                         | 0.00                         | 0.00                 | 0.00                 |
|                                         | Balance at end of week                                                                                                    |           | -       |                              |                              |                      | -                    |
|                                         | of which paid in advance                                                                                                    |           |         |                              |                              |                      |                      |
|                                         | of which overdue                                                                                                    |           |         |                              |                              |                      |                      |
| Reconcili                               | ation of Cash & Cherun                                                                                                    | es Banked |         |                              |                              |                      |                      |
| A REAL PROPERTY AND ADDRESS OF          | Not banked at start of week                                                                                                    |           |         |                              |                              |                      |                      |
| 1                                       | A REAL PROPERTY AND A REAL PROPERTY AND A REAL |           | 0.00    | 0.00                         | 0.00                         | 0.00                 | 0.00                 |
|                                         | Received by school                                                                                                    |           | 0.00    | 0.00                         | 0.00                         | 0.00                 | 0.00                 |
|                                         | Received by school<br>Refunded                                                                                                    |           | 0.00    | 0.00                         | 0.00                         | 0.00                 | 0.00                 |
| Cash                                    | Received by school<br>Refunded<br>Banked                                                                                                    |           |         | 0.00                         | 0.00                         | 0.00                 | 0.00                 |
| Cash                                    | Received by school<br>Refunded<br>Banked<br>Adjustments                                                                                                    |           | 0.00    | 0.00                         | 0.00                         | 0.00                 | 0.00                 |
| Cash                                    | Received by school<br>Refunded<br>Banked<br>Adjustments<br>Not banked at end of week                                                                                                    |           | 0.00    | 0.00                         | 0.00                         |                      |                      |
| Cash                                    | Received by school<br>Refunded<br>Banked<br>Adjustments<br>Not banked at end of week                                                                                                    |           | 0.00    | 0.00                         | 0.00                         |                      |                      |
| Cash                                    | Received by school<br>Refunded<br>Banked<br>Adjustments<br>Not banked at end of week                                                                                                    |           | 0.00    | 0.00                         | 0.00                         |                      |                      |
| Cash                                    | Received by school<br>Refunded<br>Banked<br>Adjustments<br>Not banked at end of week<br>Not banked at start of week<br>Received by school                                                                                                    |           | 0.00    | 0.00                         | 0.00                         | 0.01                 | 0.00                 |
| Cash                                    | Received by school<br>Refunded<br>Banked<br>Adjustments<br>Not banked at end of week<br>Not banked at start of week<br>Received by school<br>Banked                                                                                                    |           | 0.00    | 0.00                         | 0.00                         | 0.00                 | 0.00                 |
| Cash                                    | Received by school<br>Refunded<br>Banked<br>Adjustments<br>Not banked at end of week<br>Not banked at start of week<br>Received by school<br>Banked<br>Adjustmente                                                                                                    |           | 0.00    | 0.00                         | 0.00                         | 0.00                 | 0.00                 |
| Cash                                    | Received by school<br>Refunded<br>Banked<br>Adjustments<br>Not banked at end of week<br>Not banked at start of week<br>Received by school<br>Banked<br>Adjustments                                                                                                    |           | 0.00    | 0.00                         | 0.00<br>0.00<br>0.00<br>0.00 | 0.00<br>0.00<br>0.00 | 0.00<br>0.00<br>0.00 |
| Cash                                    | Received by school<br>Refunded<br>Banked<br>Adjustments<br>Not banked at end of week<br>Not banked at start of week<br>Received by school<br>Banked<br>Adjustments<br>Not banked at end of week                                                                                                    |           | 0.00    | 0.00                         | 0.00<br>0.00<br>0.00<br>0.00 | 0.00<br>0.00<br>0.00 | 0.00<br>0.00<br>0.00 |
| Cash                                    | Received by school<br>Refunded<br>Banked<br>Adjustments<br>Not banked at end of week<br>Not banked at start of week<br>Received by school<br>Banked<br>Adjustments<br>Not banked at end of week<br>Is                                                                                                    |           | 0.00    | 0.00                         | 0.00<br>0.00<br>0.00<br>0.00 | 0.00<br>0.00<br>0.00 | 0.00<br>0.00<br>0.00 |
| Cash<br>Cheques                         | Received by school<br>Refunded<br>Banked<br>Adjustments<br>Not banked at end of week<br>Not banked at start of week<br>Received by school<br>Banked<br>Adjustments<br>Not banked at end of week<br>IS<br>m Week 6                                                                                                    |           | 0.00    | 0.00<br>0.00<br>0.00<br>0.00 | 0.00<br>0.00<br>0.00<br>0.00 | 0.00<br>0.00<br>0.00 | 0.00<br>0.00<br>0.00 |
| Cash<br>Cheques<br>Comment              | Received by school<br>Refunded<br>Banked<br>Adjustments<br>Not banked at end of week<br>Not banked at start of week<br>Received by school<br>Banked<br>Adjustments<br>Not banked at end of week<br>is<br>m Week 6                                                                                                    |           | 0.00    | 0.00<br>0.00<br>0.00         | 0.00                         | 0.00<br>0.00<br>0.00 | 0.00<br>0.00<br>0.00 |
| Cash<br>Cheques<br>Comment<br>Autumn Te | Received by school<br>Refunded<br>Banked<br>Adjustments<br>Not banked at end of week<br>Not banked at start of week<br>Received by school<br>Banked<br>Adjustments<br>Not banked at end of week<br>Is<br>m Week 8                                                                                                    |           | 0.00    | 0.00<br>0.00<br>0.00         | 0.00                         | 0.00<br>0.00<br>0.00 | 0.00<br>0.00<br>0.00 |
| Cash<br>Cheques<br>Comment<br>Autumn Te | Received by school<br>Refunded<br>Banked<br>Adjustments<br>Not banked at end of week<br>Not banked at start of week<br>Received by school<br>Banked<br>Banked at end of week<br>is<br>m Week 6                                                                                                    |           | 0.00    | 0.00<br>0.00<br>0.00<br>0.00 | 0.00<br>0.00<br>0.00         | 0.00<br>0.00<br>0.00 | 0.00<br>0.00<br>0.00 |
| Cash<br>Cheques<br>Commeni<br>Autumn Te | Received by school<br>Refunded<br>Banked<br>Adjustments<br>Not banked at end of week<br>Not banked at start of week<br>Received by school<br>Banked<br>Adjustments<br>Not banked at end of week<br>Is<br>m Week 6                                                                                                    |           | 0.00    | 0.00<br>0.00<br>0.00<br>0.00 | 0.00                         | 0.00<br>0.00<br>0.00 | 0.00<br>0.00<br>0.00 |
| Cash<br>Cheques<br>Commeni<br>Autumn Te | Received by school<br>Refunded<br>Banked<br>Adjustments<br>Not banked at end of week<br>Not banked at start of week<br>Received by school<br>Banked<br>Adjustments<br>Not banked at end of week<br>IS<br>m Week 6                                                                                                    |           | 0.00    | 0.00<br>0.00<br>0.00<br>0.00 | 0.00                         | 0.00                 | 0.00<br>0.00<br>0.00 |

A report to list **Received returns** within a user-defined period.

|                   | Receive                                     | d Returns        |               |
|-------------------|---------------------------------------------|------------------|---------------|
|                   | Reported at: 2                              | 28/11/2019 13:42 |               |
| I schools with da | ata received for the week beginning 18/11/1 | 9                |               |
| DfES ID           | Name                                        | Num Received     | Last Received |
| 9901              | Tucasi School 1                             | 2                | 28/11/2019    |
|                   |                                             |                  |               |
| Total:            | 1                                           |                  |               |

A report to list Missing returns within a user-defined period.

|               | Missing Ret                                   | urns          |
|---------------|-----------------------------------------------|---------------|
|               | Reported at: 28/11/20                         | 19 13:43      |
| hools with no | data received for the week beginning 18/11/19 |               |
| ES ID         | Name                                          | Last Received |
| tal:          | 0                                             |               |
| l:            | 0                                             |               |

All reports have the option to output to .csv format should any further analysis be required.

#### Help

If you have any queries about the linked school sites, please contact the Operations Team: email <u>operations@tucasi.com</u>

7

#### Or contact our Customer Support Team:

Online: www.tucasi.com/support and click Log a Ticket

Telephone: 02380 016 564

Email: <u>support@tucasi.com</u>

Twelve